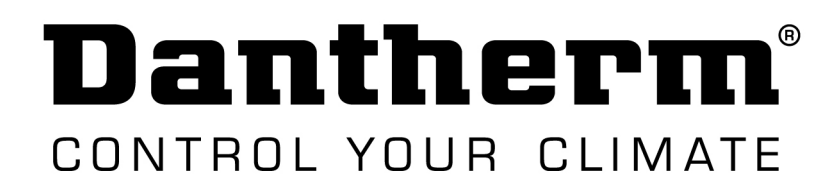

# Užívateľský návod

# **DRC** Bezdrôtový diaľkový ovládač

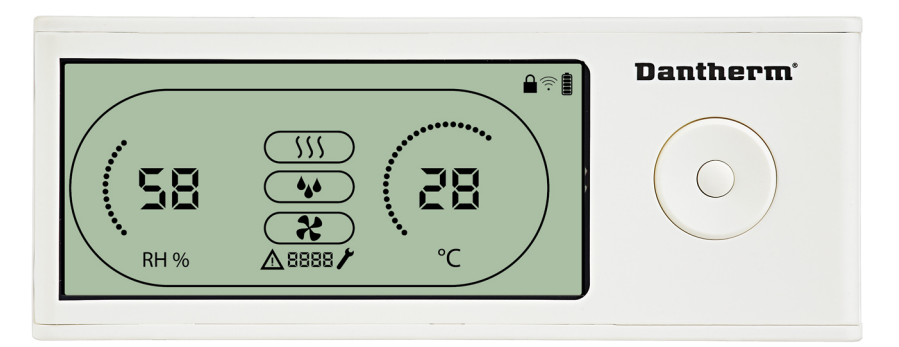

# 1. Všeobecný popis

DRC - diaľkový bezdrôtový ovládač od výrobcu Dantherm. Ovládač je vhodný pre použitie s odvlhčovačmi rady CDP a CDP T. Zariadenie umožňuje bezdrôtovú komunikáciu s odvlhčovačmi v rozsahu až 50m od zariadenia ( vo voľnom poli).

Prevádzkovateľ je zodpovedný za prečítanie si a správne porozumenie tohto návodu a pokynov v ňom uvedených ešte pred prvým použitím. Je dôležité poznať správne prevádzkové postupy zariadenia a bezpečnostné opatrenia, aby sa zabránilo škode na majetku a predišlo zraneniu osôb.

# 2. Displej diaľkového ovládača

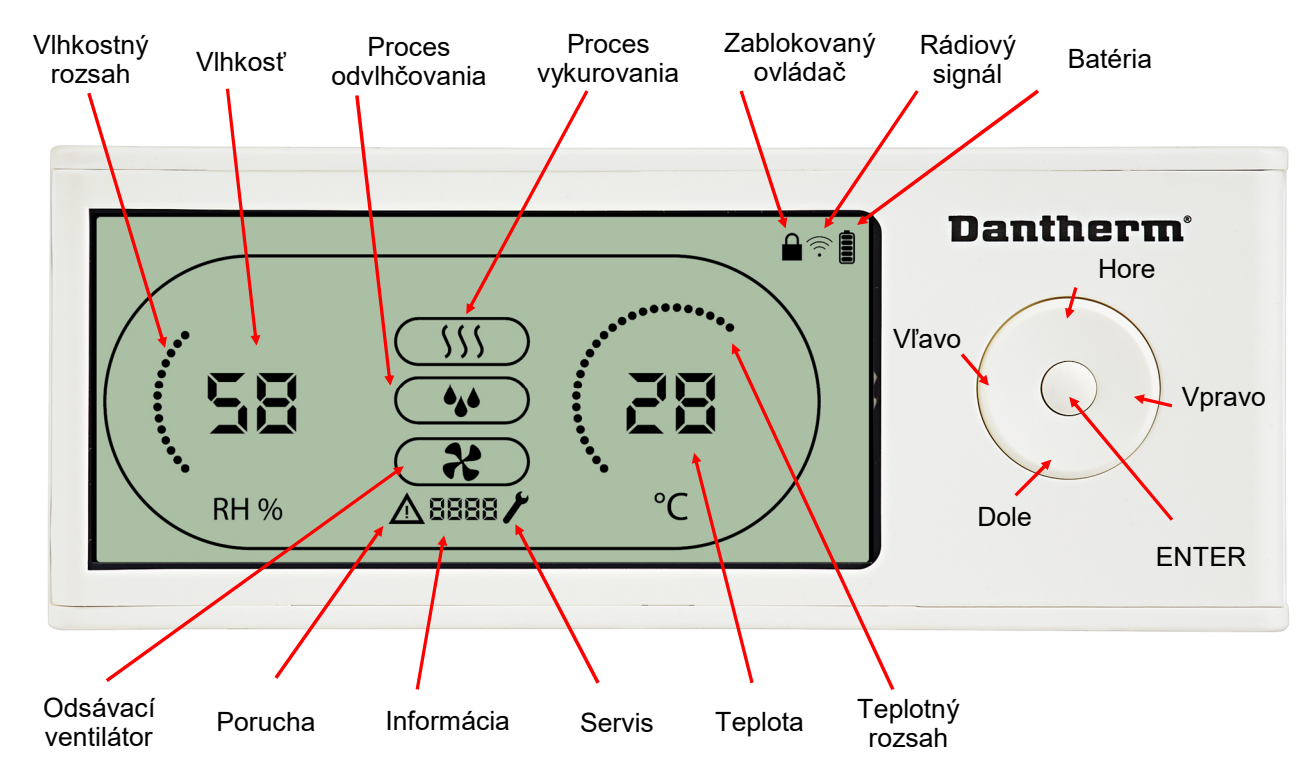

#### Rozsah pre teplotu a vlhkosť:

- Teplotný rozsah 0-40°C
- Vlhkostný rozsah 0-99%

# 3. Anténa

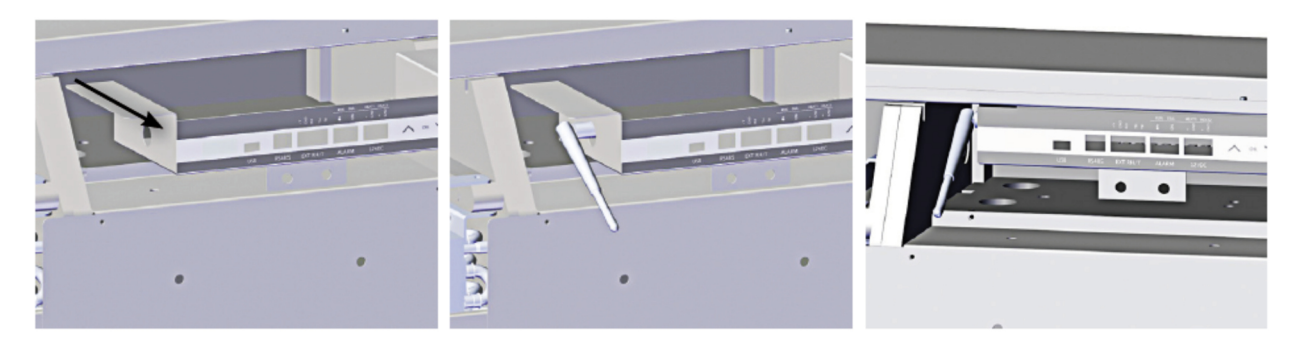

# 4. Spárovanie zariadenie s odvlhčovačom

Pred prvým použitím je nutné zariadenie DRC spárovať s odvlhčovačom. Postup:

- 1. Do ovládača vložte priložené batérie.
- **2a.** DRC bude hľadať odvlhčovač počas 2 min. Počas hľadania bliká displej 0,5Hz (každú druhú sekundu).
- 2b. Pre spárovanie zariadenia, priamo na elektronike odvlhčovača CDP súčasne podržte tlačidlo UP a DOWN (šípka hore a šípka dole) počas 5 sekúnd. Upozornenie: spárovanie (podržanie šípky hore a dole) je nutné vykonať počas toho, kým DRC hľadá zariadenie (čiže do dvoch minút, odkedy začne blikať displej na DRC)

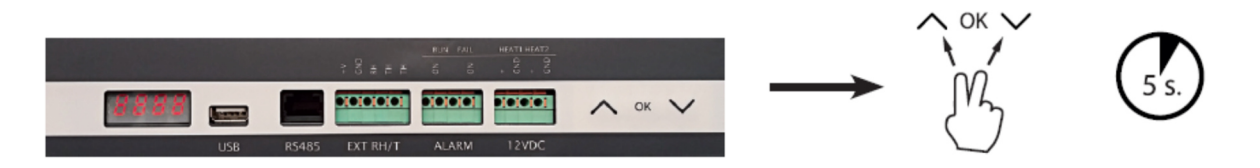

- Odvlhčovač počas párovania vyšle do DRC sériové číslo zariadenia. V prípade, že sa párovanie podarilo, ikona "RADIO" sa objaví na displeji.
- 4. Spárovanie sa potvrdí aj na odvlhčovači zobrazením kódu "COnn" počas 3 sekúnd.

Poznámka: K zariadeniu je možné pripojiť aj viacero ovládačov DRC.

# Popis navigácie:

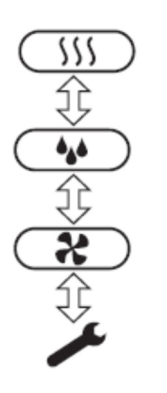

ENTER tlačidlo - pre vstup do <u>užívateľských nastavení</u> stlačte a podržte počas 3 sekúnd.

UP a DOWN tlačidlo (šípka hore a dole) - pre listovanie v menu medzi jednotlivými ikonami.

LEFT a RIGHT tlačidlo (šípka vľavo a vpravo) - pre zmenu setpointov/ Parametrov.

ENTER - pre potvrdenie nastaveného setpointu a automatický prechod na nasledujúci parameter (ikonu) alebo pre opustenie zvoleného rozhrania

RIGHT(VPRAVO) tlačidlo - pre vstup do <u>inštalačného menu</u> stlačte a podržte tlačidlo počas 5 sekúnd.

V prípade, že počas 10 sekúnd nie je stlačené žiadne tlačidlo, ovládač sa vráti na úvodnú obrazovku (hodnoty iba na čítanie).

# Chybné spárovanie:

Ak spárovanie neprebehlo úspešne, a na displeji ovládača sa zobrazí trojuholník  $\Delta$ , na displeji zariadenia svieti ikona "COnn"  $\Box$  a na displeji DRC bliká ikona "RADIO"  $\widehat{\gamma}$  je potrebné vykonať reset zariadenia (reset sériového čísla) a zopakovať celý proces párovania ešte raz.

#### Reset sériového čísla zariadenia z DRC

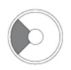

Pre reset sériového čísla zariadenia na DRC stlačte a podržte tlačidlo "VĽAVO" počas 10 sekúnd.

# Hlavná obrazovka:

Po spárovaní zariadenia sa na displeji (úvodnej obrazovke) zobrazia hodnoty:

- hodnota vlhkosti RH, hodnota teploty °C, stand-by režim (ak odvlhčovač nepracuje)
- V prípade, že je aktivované odvlhčovanie, zobrazí sa symbol odvlhčovania

#### 5. Všeobecné informácie - popis displeja

# Prevádzka:

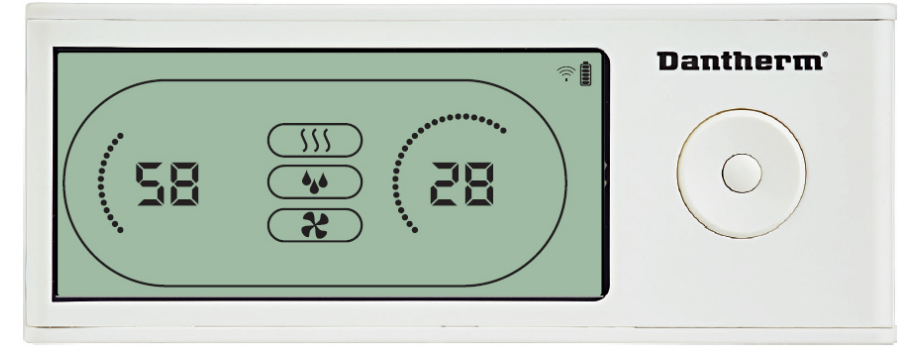

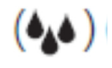

V prípade, že je aktivované odvlhčovanie, tak na displeji bude svietiť ikona odvlhčovanie (3 kvapky)

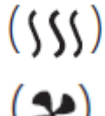

V prípade, že bude aktivované aj vykurovanie (pri použití vodného alebo elektrického doplnkového ohrievača), tak na displeji bude svietiť ikona vykurovanie (3 vlny)

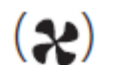

V prípade, že bude aktivovaný externý odsávací ventilátor, tak na displeji bude svietiť ikona

# Porucha:

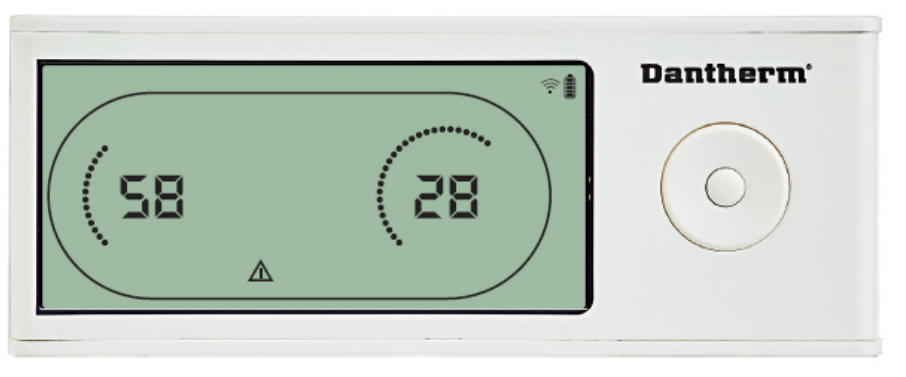

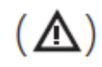

V prípade, že sa na zariadení objaví porucha, na displeji sa zobrazí ikona trojuholník.

# Blokovanie obrazovky:

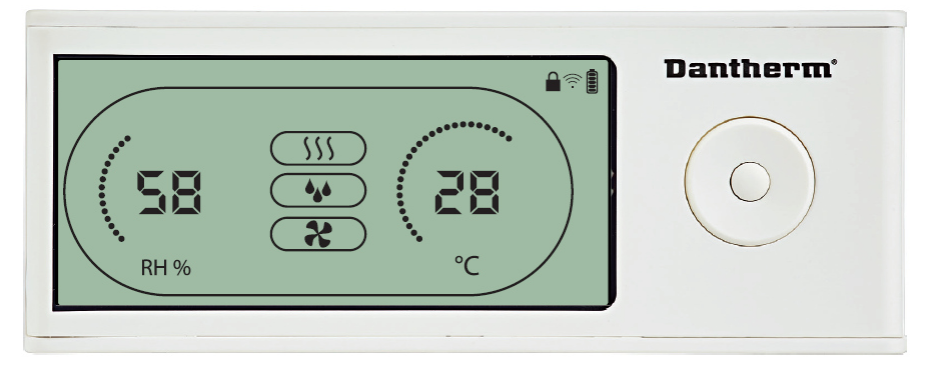

Ovládač DRC je vybavený prepínačom/vypínačom v batériovej časti. V prípade, že je tento nastavený na "LOCK", tak všetky tlačidlá na DRC sú blokované. Na displeji bude svietiť ikona "kladka". Ovládač bude komunikovať so zariadením (budú zobrazené aktuálne namerané hodnoty teploty a vlhkosti), no na ovládači nebude možné zmeniť akékoľvek hodnoty.

6. Užívateľské menu - nastavenie setpointov.

### Odvlhčovanie - nastavenie vlhkosti:

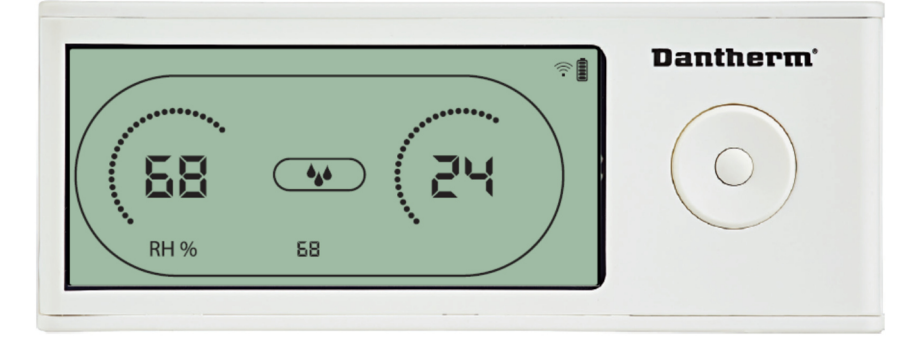

- 1. Stlačte a podržte tlačidlo ENTER na 3 sekúnd
- 2. Pomocou tlačidiel HORE a DOLE zvoľte odvlhčovanie (
- 3. Hodnota vlhkosti RH a ikona odvlhčovania blikajú.
- 4. Hodnota, ktorá je tam zobrazená signalizuje aktuálne nastavený setpoint pre RH.
- 5. Počas blikania hodnoty je možné vykonať zmenu setpointu. Použitím tlačidiel VĽAVO a VPRAVO, zmeňte hodnotu setpointu.
- 6. Pre potvrdenie nastavenia stlačte tlačidlo ENTER. Zároveň sa posuniete na ďalšiu obrazovku

4

### Vykurovanie - nastavenie teploty:

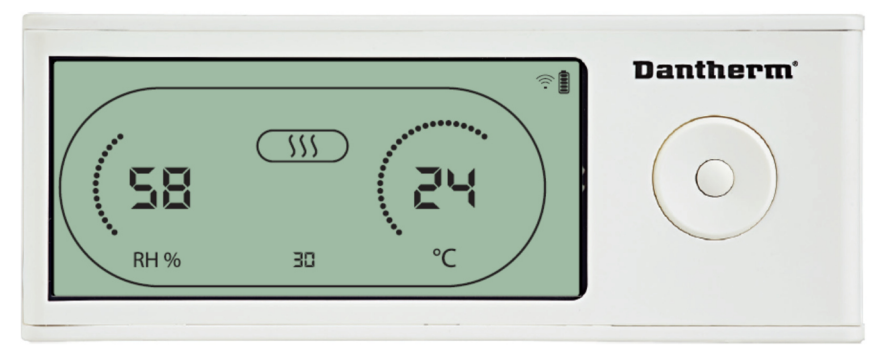

- 1. Stlačte a podržte tlačidlo ENTER na 3 sekundy
- 2. Pomocou tlačidiel HORE a DOLE zvoľte vykurovanie
- 3. Hodnota teploty °C a ikona vykurovania blikajú
- 4. Hodnota, ktorá je tam zobrazená signalizuje aktuálne nastavený setpoint pre teplotu
- 5. Počas blikania hodnoty je možné vykonať zmenu setpointu. Použitím tlačidiel VĽAVO a VPRAVO, zmeňte hodnotu setpointu
- 6. Maximálna teplota 34°C. Minimálna teplota 5°C
- 7. Pre potvrdenie nastavenia stlačte tlačidlo ENTER. Zároveň sa posuniete na ďalšiu obrazovku

# 7. Inštalačné menu

Pre vstup do inštalačného menu stlačte a podržte tlačidlo VPRAVO počas 5 sekúnd.

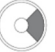

#### Nastavenie odsávacieho ventilátora:

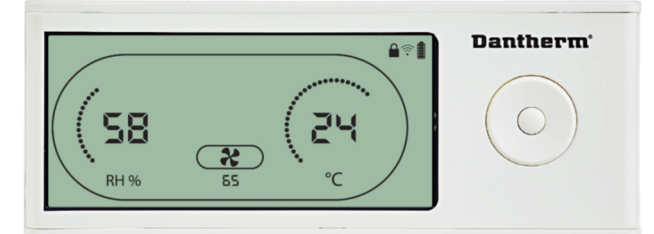

- 1. Stlačte a podržte tlačidlo VPRAVO na 5 sekúnd.
- 2. Pomocou tlačidiel HORE a DOLE zvoľte ikonu ventilátor. 😪
- 3. Ikona ventilátora bude blikať 0,5Hz (každú druhú sekundu) a pod touto ikonou (v informačnom políčku) sa nachádza hodnota setpointu %RH pre spustenie odsávacieho ventilátora.
- 4. Použitím tlačidiel VĽAVO a VPRAVO zmeňte setpoint %RH pre spustenie odsávacieho ventilátora.
- 5. Pre potvrdenie nastavenia stlačte tlačidlo ENTER. Zároveň sa posuniete na ďalšiu obrazovku

#### Nastavenie servisného intervalu:

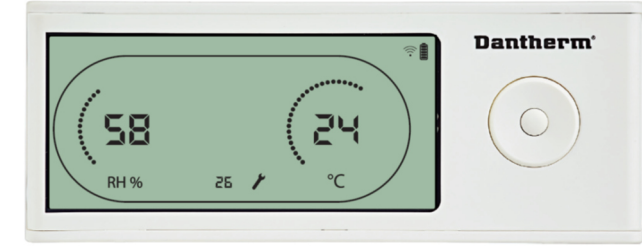

- 1. Stlačte a podržte tlačidlo VPRAVO na 5 sekúnd.
- 2. Pomocou tlačidiel HORE a DOLE zvoľte ikonu kľúčik (servis).
- Ikona kľúčik bude blikať 0,5Hz (každú druhú sekundu) a vedľa ikony (v informačnom políčku) sa nachádza údaj, o koľko týždňov je potrebné vykonať servisnú prehliadku na zariadení. Maximálne je možné vložiť hodnotu 99 a minimálne hodnotu 1.
- 4. Použitím tlačidiel VĽAVO a VPRAVO zmeňte servisný interval.
- 5. Pre potvrdenie nastavenia stlačte tlačidlo ENTER. Zároveň sa posuniete na ďalšiu obrazovku

# 7. ALARMY

#### Okolité podmienky (Abt/Abrh) - Stand-by režim 2:

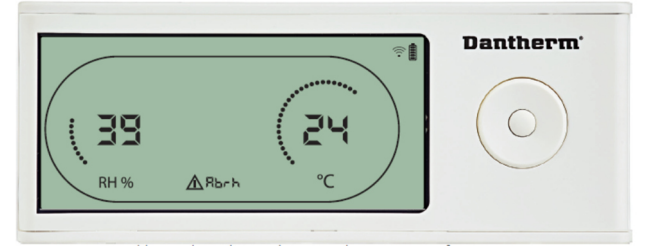

V prípade, že budú okolité podmienky (teplota a vlhkosť) mimo pracovný rozsah, aktivuje sa pohotovostný režim **"stand-by režim 2**" a kompresor (zariadenie) sa vypne. Pracovný rozsah pre teplotu je 10-36°C a pre vlhkosť 40-100% RH. Tieto hodnoty (prevádzkové rozsahy) nie je možné zmeniť. V danom prípade sa na displeji zobrazí ikona porucha (trojuholník) a v poli informácia sa zobrazí Abt (v prípade, že okolitá teplota je mimo pracovný rozsah) alebo Abrh (v prípade, že okolitá vlhkosť je mimo pracovný rozsah). V prípade, že okolité podmienky budú v povolenom prevádzkovom rozsahu a priestorová vlhkosť je nižšia ako nastavený setpoint RH a zároveň priestorová teplota je vyššia ako nastavený setpoint, aktivuje sa pohotovostný režim **"stand-by režim 1**". V danom prípade, je zariadenie vypnuté, no na displeji sú zobrazené hodnoty teploty a vlhkosti. Setpointy pre teplotu a vlhkosť je možné zmeniť v oboch stand-by režimoch.

#### Porucha snímačov - SEnS:

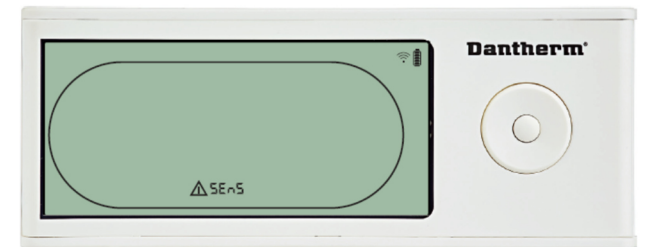

Zariadenie sa automaticky vypne v prípade, že sa na akomkoľvek snímači objaví porucha. Na displeji sa zobrazí ikona porucha "trojuholník" a v poli informácia kód "SEnS". Poruchu snímačov nie je možné na ovládači DRC zrušiť / deaktivovať.

Pre identifikovanie poruchy snímačov (listovanie v zozname na obrazovke "Porucha snímačov SEnS") použite šípku hore a šípku dole.

V prípade, že sú poškodené všetky snímače, tak sa na displeji budú postupne (stláčaním šípky hore a dole) zobrazovať nasledujúce kódy: "COnd" ↑↓ "EVAP" ↑↓ "RH/T".

#### Porucha snímača na kondenzátore - COnd:

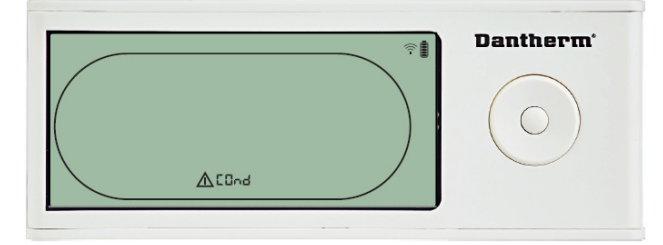

V prípade, že došlo k poruche na snímači kondenzátora, na displeji sa objaví kód "COnd". Tento kód sa zobrazí po stlačení šípky hore alebo šípky dole na obrazovke Porucha snímača "SEnS". V prípade, že sa počas 10 sekúnd nestlačí žiadne tlačidlo, zobrazí sa opäť obrazovka Porucha snímača "SEnS".

#### Porucha snímača na výparníku:

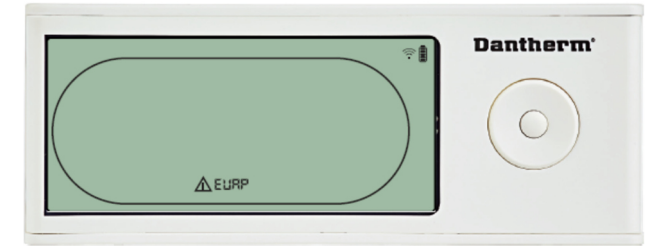

V prípade, že došlo k poruche na snímači výparníka, na displeji sa objaví kód "EVAP". Tento kód sa zobrazí po stlačení šípky hore alebo šípky dole na obrazovke Porucha snímača "SEnS". V prípade, že sa počas 10 sekúnd nestlačí žiadne tlačidlo, zobrazí sa opäť obrazovka Porucha snímača "SEnS".

#### Porucha snímača vlhkosti a teploty RH/T:

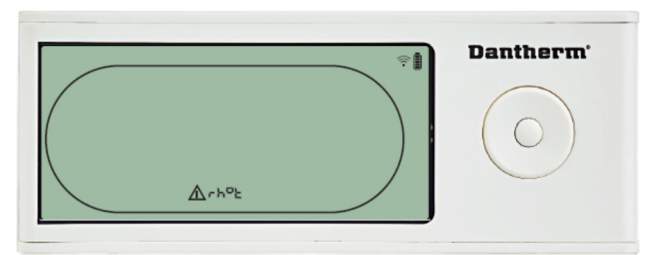

V prípade, že došlo k poruche na snímači vlhkosti/teploty, na displeji sa objaví kód "rh°t". Tento kód sa zobrazí po stlačení šípky hore alebo šípky dole na obrazovke Porucha snímača "SEnS". V prípade, že sa počas 10 sekúnd nestlačí žiadne tlačidlo, zobrazí sa opäť obrazovka Porucha snímača "SEnS".

#### Porucha "Nízky tlak LP":

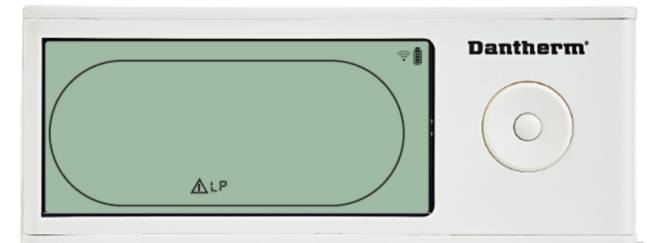

Zariadenie sa automaticky vypne v prípade nízkeho tlaku v okruhu. Na displeji sa objaví ikona porucha a vedľa nej kód "LP - Low pressure". Túto poruchu nie je možné na DRC zrušiť/deaktivovať.

#### Porucha "Vysoký tlak HP":

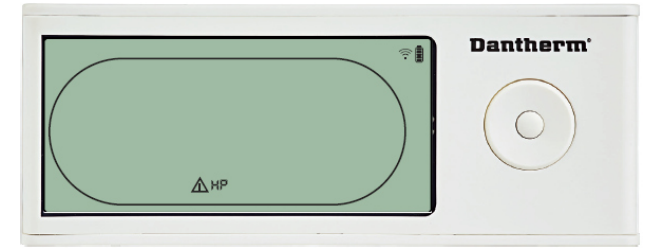

Zariadenie sa automaticky vypne v prípade vysokého tlaku v okruhu. Na displeji sa objaví ikona porucha a kód "HP - High pressure". Túto poruchu nie je možné na DRC zrušiť/deaktivovať.

#### Alarm Servis - upozornenie na servisnú údržbu/prehliadku:

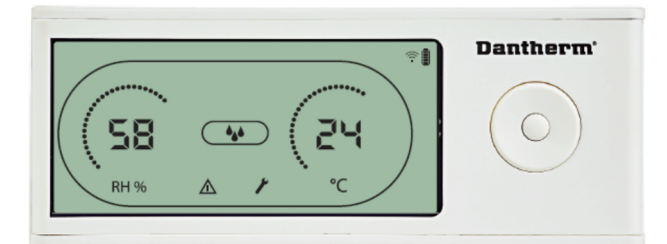

V prípade, že uplynula doba prednastavenej servisnej prehliadky, tak sa na displeji zobrazí ikona "porucha" a ikona "servis- kľúčik". Táto výstraha (Alarm) nemá vplyv na fungovanie zariadenia. Pre reset / zrušenie servisnej výstrahy postupujte podľa krokov nižšie:

- stlačte a podržte šípku "vpravo" počas 5 sekúnd vstup do inštalačného menu
- šípkami hore/dole zvoľte ikonu "servis kľúčik"
- šípkami vľavo/vpravo zmeňte hodnotu 0 na nový servisný interval (0-99 týždňov)
- stlačte tlačidlo "enter" pre potvrdenie nového setpointu.

#### Alarmy - priorita:

| HP 🕴 | Vysoká priorita |
|------|-----------------|
| LP   |                 |
| SEnS |                 |
| Abt  |                 |
| Abrh | Nízka priorita  |

V diagrame vyššie je zobrazená priorita (nadradenosť) jednotlivých porúch, ak sa na zariadení objaví viacero porúch súčasne.